## Bigame

Choisissez l'onglet "Prestataires" et cliquez sur "Modifier".

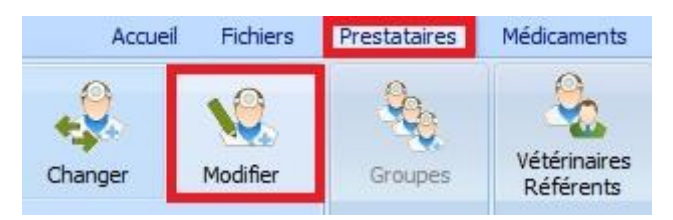

Choisissez l'onglet "DAF" et remplissez votre numéro d'opérateur et votre token Bigame

| Bigame<br>Nº opérateur | Token |
|------------------------|-------|
|                        |       |

Contrôlez également si votre identification Sanitel est correcte.

| Sanitel<br>Login | N° Identification |
|------------------|-------------------|
| N1489            | BE12345678        |

Assurez-vous que les médicaments à envoyer vers Bigame se retrouvent dans le groupe 120 car ils sont repris depuis le DAF.

Avant de continuer la configuration, vous devez prendre contact avec la hotline au 03 / 303 71 90 pour initialiser les pathologies officielles de Bigame.

Ensuite cliquez sur l'onglet "Fichiers" et sélectionnez "Pathologies – Espèces rurales".

| Accueil                 | Fichiers            | Prestataire         | es Médicaments                 | Tarif        | Op |
|-------------------------|---------------------|---------------------|--------------------------------|--------------|----|
| Espèces<br>Races Vaccin | adies Patinables Mé | hologies<br>dicales | Pathologies<br>Espèces rurales | Fournisseurs | La |

Réalisez la correspondance entre vos espèces rurales et celles de 'Sanitel/Bigame'. Les espèces rurales 'Sanitel' sont identiques aux espèces rurales 'Bigame'.

| Sanitel     |                          |        |
|-------------|--------------------------|--------|
| Espèce      | Boeufs                   | $\sim$ |
| Sous-Espèce | Vaches Laitières Adultes | $\sim$ |

Dans la grille des pathologies, vous réalisez la correspondance entre vos pathologies et les pathologies officielles de Bigame. Par exemple, sélectionnez la ligne 'mammite' dans la grille de vos pathologies et par la liste déroulante, sélectionnez la pathologie Bigame.

| Bigame     |                                                         |   |  |  |  |  |  |
|------------|---------------------------------------------------------|---|--|--|--|--|--|
| Pathologie | Nihil                                                   |   |  |  |  |  |  |
|            | luxation<br>lymphadénite<br>lymphangite                 | ^ |  |  |  |  |  |
|            | mammite                                                 |   |  |  |  |  |  |
|            | mammite clinique de grade 3<br>mammite clinique grade 1 |   |  |  |  |  |  |
|            | mammite dinique grade 2                                 | ~ |  |  |  |  |  |

Cliquez sur le bouton 'Sauver'.

Répétez cette opération pour chaque pathologie existante dans votre liste.

Pour information, ci-dessous l'emplacement des informations à mapper.

| 😸 Espèces / Pathologies i               | rurales                |         |                                     |                  |          | - | × |
|-----------------------------------------|------------------------|---------|-------------------------------------|------------------|----------|---|---|
| Espèces Rurales                         |                        |         |                                     |                  |          |   |   |
| Français<br>vache laitiere              | Nederlands<br>melkkoe  | English | Deutsch                             |                  |          |   |   |
|                                         |                        |         |                                     |                  |          |   |   |
| Français vache laitiere                 | English                |         | Sanitel<br>Espèce Boeufs            | Certus<br>Espèce | Néant v  |   |   |
| Ajouter                                 | Sauver Supprimer       | Quitter | sous-espece vaches Latteres Adultes | Sous-Espece      | iveant V |   |   |
| Pathologies Rurales                     |                        |         |                                     |                  |          |   |   |
| Français<br>mastite                     | Nederlands<br>mastitis | English | Deutsch                             |                  |          |   |   |
|                                         |                        |         |                                     |                  |          |   |   |
| Français mastite<br>Nederlands mastitis | English<br>Deutsch     |         | Bigame<br>Pathologie                |                  |          |   |   |
| Ajouter                                 | Sauver Supprimer       | Quitter |                                     |                  |          |   |   |

Dans la liste des produits, la totalité de vos antibiotiques doivent être membre d'une famille unique (ex : antibiotiques).

Famille 🥬 antibiotiques

Réalisez ensuite la correspondance entre vos antibiotiques et les antibiotiques Sanitel pour obtenir leur code CTI.

Pour réaliser cela, cliquez sur le bouton 'Correspondance Sanitel' dans la liste des médicaments.

Corresp. Sanitel

Positionnez-vous dans cette liste sur le produit correspondant et cliquez sur le bouton 'Sélectionner'.

| 🙀 Médican          | nents Sanitel                     |                        |                   |                         |                           | _                   | o x       |
|--------------------|-----------------------------------|------------------------|-------------------|-------------------------|---------------------------|---------------------|-----------|
| Médicamen          | nt Cinnaber                       |                        |                   |                         |                           |                     |           |
| DUPHAMO            | X LA 100 ML                       |                        |                   |                         |                           |                     |           |
| Libellé            |                                   | Code CTI               | CNK APB           | N° Autorisation         | Conditionnement           | Multi Conditionneme | ent \land |
| Draxxin            |                                   | 258115-01              | 2093391           | EU/2/03/041/002         | 50 ml                     |                     |           |
| Draxxin            |                                   | 258124-01              | 2612018           | EU/2/03/041/003         | 100 ml                    |                     |           |
| Draxxin            |                                   | 474711-01              | 3274685           | EU/2/03/041/006         | 50 ml                     |                     |           |
| Draxxin            |                                   | 474720-01              | 3274693           | EU/2/03/041/007         | 100 ml                    |                     |           |
| Draxxin            |                                   | 474737-01              | 3274719           | EU/2/03/041/008         | 250 ml                    |                     |           |
| Drycloxa-Ke        | el                                | 151191-02              | 0493288           | BE-V151191              | 20 x 9 g                  |                     |           |
| Duphacyclin        | ne 100                            | 173266-02              | 1487305           | BE-V173266              | 250 ml                    |                     |           |
| Duphacyclin        | e 30 % Long Acting                | 199491-02              | 1483890           | BE-V199491              | 12 x 250 ml               |                     |           |
| Duphacyclin        | ie LA                             | 132824-02              | 0095695           | BE-V132824              | 12 x 250 ml               |                     |           |
| Duphamo:           | x LA                              | 151182-01              | 0470021           | BE-V151182              | 100 ml                    |                     |           |
| Duphamox I         | LA                                | 151182-02              | 0470039           | BE-V151182              | 250 ml                    |                     |           |
| Duphapen           |                                   | 112691-02              | 0833574           | BE-V112691              | 100 ml                    |                     |           |
| Duphapen           |                                   | 112691-03              | 1013093           | BE-V112691              | 250 ml                    |                     |           |
| Duphatroxir        | n                                 | 139011-02              | 0676643           | BE-V139011              | 12 x 250 ml               |                     |           |
| Easotic            |                                   | 338676-01              | 2576874           | EU/2/08/085/001         | 10 ml                     |                     |           |
| Econor             |                                   | 236363-01              |                   | EU/2/98/010/017         | 1 kg                      |                     |           |
| Efex               |                                   | 441786-02              | 3045507           | BE-V441786              | 120 (12 x 10)             |                     |           |
| Efex               |                                   | 441822-03              | 3045549           | BE-V441822              | 120 (20 x 6)              |                     |           |
| Efex               |                                   | 441804-03              | 3045523           | BE-V441804              | 120 (15 x 8)              |                     |           |
| Eficur             |                                   | 474346-02              |                   | BE-V474346              | 100 ml                    |                     |           |
| Libellé            | Duphamox LA                       | 1                      | N° Autorisation   | BE-V151182              |                           |                     |           |
| Code CTI           | 151182-01                         | (                      | Conditionnement   | 100 ml                  |                           |                     |           |
| CNK APB            | 0470021                           | 1                      | Aulti Conditionne | ment 0                  |                           |                     |           |
|                    |                                   |                        |                   | 1-                      |                           |                     |           |
| Sélection<br>Enter | Supprimer Corres<br>Ctrl + Delete | sp. Ajoute<br>Ctrl + I | r<br>N            | Sauver Su<br>Ctrl + S D | pprimer Quit<br>Delete ES | ter<br>C            |           |

Dans l'onglet DAF, cliquez sur le bouton Bigame. La famille des antibiotiques doit être initialisée via le bouton 'Configurer'.

| Accueil           | Fichiers | Prestataires  | Médicament | s Tarif  | Options | Courrier | DAF |
|-------------------|----------|---------------|------------|----------|---------|----------|-----|
| Gestion DAF       | Sanitel  | VetCIS        | Certus     | Biocides | Bigame  |          |     |
| Configurer        |          |               |            |          |         |          |     |
| 👪 Bigame          |          |               |            | - 0      | ×       |          |     |
| Configurer        |          |               |            |          |         |          |     |
| Famille Antibioti | que 🔎 🛛  | antibiotiques |            |          |         |          |     |
| Sauver            | C C      | Quitter       |            |          |         |          |     |

Dans le signalétique Client – Onglet DAF, vous devez cochez l'option « Gestion Bigame » et ce pour chaque client pour lequel vous voulez envoyer les données vers Bigame. Assurez-vous que les données comme le responsable et le numéro de troupeau soient correctement remplis.

| Signaletiqu                        | Je .                  | Consultations  | Factures / | Notes Crédit | Encaissemen | nts Jour            | nal DAF        | DAF                      |
|------------------------------------|-----------------------|----------------|------------|--------------|-------------|---------------------|----------------|--------------------------|
| Coordonnée                         | Responsable           |                |            |              |             |                     |                |                          |
| Nom                                | Obelix                |                | Prénom     | De Gallër    |             | Copier Tout de C    | Client         |                          |
| Adresse                            | Walhallabos           | 78             |            |              |             |                     |                |                          |
| Code Postal                        | 75001                 | Localité       | PARIS I    |              |             |                     |                |                          |
| Transation                         |                       |                |            |              |             |                     |                |                          |
| Nº Troup                           | eau                   | Adresse        |            | Code Postal  | Localité    |                     |                | Troupeaux                |
| I 123456                           | 78-555                | Walhallabos 78 |            | 75001        | PARIS I     |                     |                | Ajouter                  |
|                                    |                       |                |            |              |             |                     |                | Troupeau<br>Préférentiel |
|                                    |                       |                |            |              |             |                     |                | Sauver                   |
|                                    | es                    | N.SCE . Néant  |            | ✓ Guida      | nce Oui/Non | Gestion Certus      | Gestion Bigame | Supprimer                |
| Coordonne<br>Nº Troupes            | u 1234567             | 0-222 - 140011 |            |              |             |                     |                |                          |
| Coordonne<br>Nº Troupez<br>Adresse | u 1234567<br>Walhalla | bos 78         |            |              | Co          | pier Tout de Client |                |                          |

Lors de la réalisation d'un DAF, Bigame a besoin de connaître le nombre d'animaux traités. Si vous ne replissez pas cette information, un message d'avertissement est affiché lors de la sauvegarde du DAF.

| Etiq. | N. A.       |                                       |                            |
|-------|-------------|---------------------------------------|----------------------------|
| 1     | 0           |                                       |                            |
| Conf  | ïrmer       |                                       | ×                          |
| 6     | Le n<br>Con | ombre d'animaux<br>tinuez la sauvegar | n'est pas définis.<br>de ? |
|       | Oui         | Non                                   | Annuler                    |
|       |             |                                       |                            |

L'envoi des données vers Bigame se réalise via l'onglet DAF – bouton Bigame.

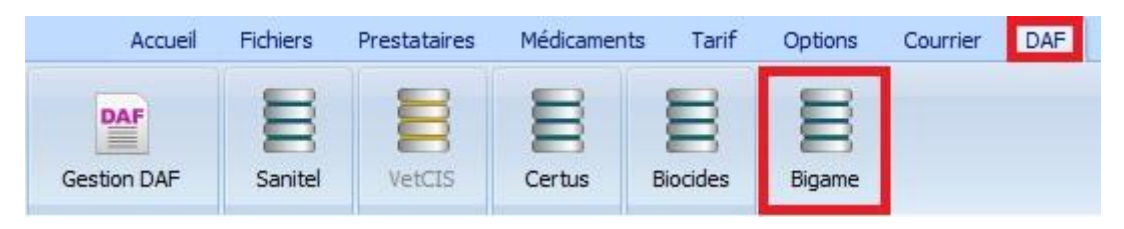

| game         |                                                               |                                                                      |                                                                                   |                                                                                                    |                                                                                                    |                                                                                                    |                                                                                                    |                                                                                                    |                                                                                                    |                                                                                                    |                                                                                                    |                                                                                                    |
|--------------|---------------------------------------------------------------|----------------------------------------------------------------------|-----------------------------------------------------------------------------------|----------------------------------------------------------------------------------------------------|----------------------------------------------------------------------------------------------------|----------------------------------------------------------------------------------------------------|----------------------------------------------------------------------------------------------------|----------------------------------------------------------------------------------------------------|----------------------------------------------------------------------------------------------------|----------------------------------------------------------------------------------------------------|----------------------------------------------------------------------------------------------------|----------------------------------------------------------------------------------------------------|
| DAF          |                                                               |                                                                      |                                                                                   |                                                                                                    |                                                                                                    |                                                                                                    |                                                                                                    |                                                                                                    |                                                                                                    |                                                                                                    |                                                                                                    |                                                                                                    |
| Date DAF     | N° DAF                                                        | Nº Identification                                                    | Client                                                                            |                                                                                                    | Nº Etablissem                                                                                                    | ent N° Troupeau                                                                                                    | Libellé Cinnaber                                                                                                    | Qté                                                                                                    | Div.                                                                                                    | Posologie                                                                                                    | D. Trt.                                                                                                    |                                                                                                    |
| 15/02/2018   | 1                                                             | BE12345678                                                           | Kiekeboe Marc                                                                     | el 🛛                                                                                                    | BE0123456                                                                                                    | 7 BE01234567-0101                                                                                                    |                                                                                                    |                                                                                                    |                                                                                                    |                                                                                                    |                                                                                                    |                                                                                                    |
|              |                                                               |                                                                      |                                                                                   |                                                                                                    |                                                                                                    |                                                                                                    | DUPHAMOX LA 100 ML                                                                                                    | 1                                                                                                    | 1                                                                                                    | 1 x 5 ml / dag                                                                                                    |                                                                                                    | 3                                                                                                    |
|              |                                                               |                                                                      |                                                                                   |                                                                                                    |                                                                                                    |                                                                                                    |                                                                                                    |                                                                                                    |                                                                                                    |                                                                                                    |                                                                                                    |                                                                                                    |
|              |                                                               |                                                                      |                                                                                   |                                                                                                    |                                                                                                    |                                                                                                    |                                                                                                    |                                                                                                    |                                                                                                    |                                                                                                    |                                                                                                    |                                                                                                    |
|              |                                                               |                                                                      |                                                                                   |                                                                                                    |                                                                                                    |                                                                                                    |                                                                                                    |                                                                                                    |                                                                                                    |                                                                                                    |                                                                                                    |                                                                                                    |
| ellé Sanitel |                                                               |                                                                      | Code CTI                                                                          | Condition                                                                                                    | nement                                                                                                    | Espèce                                                                                                    | Sous-Espèce                                                                                                    | N.                                                                                                    | Anim                                                                                                    | Diagnostique                                                                                                    |                                                                                                    |                                                                                                    |
|              |                                                               |                                                                      |                                                                                   |                                                                                                    |                                                                                                    |                                                                                                    |                                                                                                    |                                                                                                    |                                                                                                    |                                                                                                    |                                                                                                    |                                                                                                    |
| phamox LA    |                                                               |                                                                      | 151182-01                                                                         | 100 ml                                                                                                    |                                                                                                    | Boeufs                                                                                                    | Bovins Adultes Boucherie                                                                                                    | 2                                                                                                    | 1                                                                                                    | l mammite                                                                                                    |                                                                                                    |                                                                                                    |
|              |                                                               |                                                                      |                                                                                   |                                                                                                    |                                                                                                    |                                                                                                    |                                                                                                    |                                                                                                    |                                                                                                    |                                                                                                    |                                                                                                    |                                                                                                    |
|              | game DAF Date DAF Date DAF 15/02/2018 Dellé Sanitel phamox LA | game<br>DAF № DAF<br>Date DAF № DAF<br>15/02/2018 1<br>Pellé Sanitel | game DAF N° DAF N° Identification 15/02/2018 1 BE12345678 eellé Sanitel phamox LA | game DAF Date DAF N° DAF N° Identification Client 15/02/2018 1 BE12345678 Kiekeboe Marce Pellé Sanitel Code CTI phamox LA 151182-01 | game DAF Date DAF N <sup>o</sup> DAF N <sup>o</sup> Identification Client I5/02/2018 I BE12345678 Kiekeboe Marcel Pellé Sanitel Code CTI Condition phamox LA I51182-01 100 ml | game DAF Date DAF N <sup>o</sup> DAF N <sup>o</sup> Identification Client N <sup>o</sup> Etablissem I5/02/2018 I BE12345678 Kiekeboe Marcel BE01234567 BE01234567 BE0128 BE0128 BE0128 BE0128 BE0128 BE0128 BE0128 BE0128 BE0128 BE0128 BE0128 BE0128 BE0128 BE0128 BE0128 BE0128 BE0128 BE0128 BE0128 BE0128 BE0128 BE0128 BE0128 BE0128 BE0128 BE0128 BE0128 BE0128 BE0128 BE0128 BE0128 BE0128 BE01 | game<br>DAF<br>Date DAF N° DAF N° Identification Client N° Etablissement N° Troupeau<br>15/02/2018 1 BE12345678 Kiekeboe Marcel BE01234567 0101<br>Pellé Sanitel Code CTI Conditionnement Espèce<br>phamox LA 151182-01 100 ml Boeufs | game DAF DAF N <sup>o</sup> DAF N <sup>o</sup> DAF N <sup>o</sup> DAF N <sup>o</sup> Identification Client N <sup>o</sup> Etablissement N <sup>o</sup> Troupeau Libel <sup>é</sup> Cinnaber DUPHAMOX LA 100 ML DUPHAMOX LA 100 ML DU | game DAF DaF N <sup>o</sup> DAF N <sup>o</sup> Identification Client N <sup>o</sup> Etablissement N <sup>o</sup> Troupeau Libelé Cinnaber Qté 15/02/2018 1 BE12345678 Kiekeboe Marcel BE01234567 BE01234567-0101 UPHAMOX LA 100 ML 1 Pellé Sanitel Code CTI Conditionnement Espèce Sous-Espèce N.  phamox LA 151182-01 100 ml Boeufs Bovins Adultes Boucherie | game<br>DAF<br>Date DAF N° DAF N° Identification Client N° Etablissement N° Troupeau Libellé Cinnaber Qté Div.<br>15/02/2018 1 BE12345678 Kiekeboe Marcel BE01234567 BE01234567-0101 UPHAMOX LA 100 ML 1 1 1<br>pellé Sanitel Code CTI Conditionnement Espèce Sous-Espèce N. Anime<br>phamox LA IST 182-01 100 ml Boeufs Bovins Adultes Boucherie I | game<br>DAF<br>Date DAF N° DAF N° Identification Client N° Etablissement N° Troupeau Lbellé Cinnaber Qté Div. Posologie<br>15/02/2018 1 BE12345678 Kiekeboe Marcel BE01234567 BE01234567-0101<br>Lbellé Cinnaber Qté Div. Posologie<br>DUPHAMOX LA 100 ML 1 1 1 X Sml / dag<br>DUPHAMOX LA 100 ML 1 1 1 X Sml / dag<br>Phamox LA L L L L L L L L L L L L L L L L L L | game<br>DAF<br>Date DAF N° Identification Client N° Etablissement N° Troupeau<br>15/02/2018 1 BE12345678 Kiekeboe Marcel BE01234567 BE01234567-0101 0 0 0 0 0 0 0 0 0 0 0 0 0 0 0 0 0 |

Les données manquantes ou erronées sont affichées en rouge. Le transfert vers Bigame est bloqué.

| :    | N° Identification | Client                              | N° Etablissement |
|------|-------------------|-------------------------------------|------------------|
|      |                   | Kiekeboe Marcel                     | BE01234567       |
| Erre | ur                |                                     | ×                |
| ¢    | L'exportation ne  | peut être réalisée, des erreurs sor | it présentes !   |
|      |                   | ОК                                  |                  |

Pour envoyer vos données, cliquez le bouton 'Envoyer'.

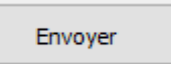

Dès que des données ont été envoyées avec succès, vous ne pouvez plus les visualiser afin d'éviter que de mêmes données soient envoyées plusieurs fois.

Si, pendant l'envoi vous êtes bloqués sur un DAF, vous pouvez le suspendre avec le bouton "Suspendre Envoi".

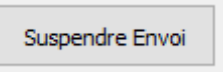

Par défaut, la totalité du DAF est envoyé vers Bigame. Si vous souhaitez envoyer uniquement les antibiotiques, vous cochez l'option suivante :

Uniquement les antibiotiques

## L'envoi des médicaments non antibiotiques

Vous devez prendre contact avec la hotline au 03 / 303 71 90 pour initialiser les médicaments non antibiotiques Bigame.

Réalisez ensuite la correspondance entre vos médicaments et les médicaments Bigame pour obtenir le code CTI défini par Bigame.

Vous devez réaliser la correspondance entre la liste Bigame et votre liste de produits.

Ouvrez la liste de médicaments Bigame et sélectionnez le médicaments que vous voulez coupler.

Bovilis BTV8 500 U/ml 100 ml

Clicquez le bouton 'Correspondance Bigame' en dessous.

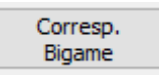

Cinnaber essaye de proposer les correspondances les plus appropriées. Réalisez la correspondance en cliquant sur le bouton 'Sélectionner'.

|   | 💑 Médicaments Bigame         |              | - 0           |                  |                 |                       |
|---|------------------------------|--------------|---------------|------------------|-----------------|-----------------------|
|   | Médicament Cinnaber          |              |               |                  |                 |                       |
|   | Bovilis BTV8 500 U/ml 100 ml |              |               |                  |                 |                       |
|   | 1.4 HZ                       | a 1 m        | - Chill ( 100 |                  | a hu            | the backs             |
| _ | Libelle                      | Code CTI     | CNK APB       | IN° Autorisation | Conditionnement | Multi Conditionnement |
|   | Bovilis BTV8 500 U/ml        | 210106001-01 |               |                  | 1 x 10 ml       |                       |
|   | Bovilis BTV8 500 U/ml        | 210106002-01 |               |                  | 1 x 20 ml       |                       |
|   | Bovilis BTV8 500 U/ml        | 210106003-01 |               |                  | 1 x 50 ml       |                       |
|   | Bovilis BTV8 500 U/ml        | 210106004-01 | L             |                  | 1 x 100 ml      |                       |
|   | Bovilis BTV8 500 U/ml        | 210106005-01 |               |                  | 1 x 200 ml      |                       |
|   | Bovilis BTV8 500 U/ml        | 210106006-01 |               |                  | 1 x 250 ml      |                       |
|   | Bovilis BTV8 500 U/ml        | 210106007-01 |               |                  | 1 x 500 ml      |                       |
|   | Bovilis BTV8 500 U/ml        | 210106008-01 |               |                  | 10 x 10 ml      |                       |
|   | Bovilis BTV8 500 U/ml        | 210106009-01 |               |                  | 10 x 20 ml      |                       |
|   | Bovilis BTV8 500 U/ml        | 210106010-01 |               |                  | 10 x 50 ml      |                       |
|   | Bovilis BTV8 500 U/ml        | 210106011-01 |               |                  | 10 x 100 ml     |                       |
|   | Bovilis BTV8 500 U/ml        | 210106012-01 |               |                  | 10 x 200 ml     |                       |
|   | Bovilis BTV8 500 U/ml        | 210106013-01 |               |                  | 10 x 250 ml     |                       |
|   | Bovilis BTV8 500 U/ml        | 210106014-01 |               |                  | 10 x 500 ml     |                       |
|   |                              |              |               |                  |                 |                       |

| Sélectionner |  |  |  |  |  |
|--------------|--|--|--|--|--|
| Enter        |  |  |  |  |  |

Vous pouvez contrôler si un médicament possède déjà une correspondance dans la colonne Code CTI

Code CTI

Pour supprimer une correspondance, ouvrez la liste Bigame, sélectionnez le produit et cliquez sur le bouton 'Supprimer Correspondance'.

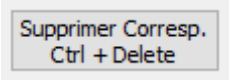

Si le produit n'apparaît pas dans la liste Bigame, vous pouvez le créer avec le bouton 'Ajouter'. Bien sur vous devez connaître la code CTI (renseignez-vous chez Bigame).